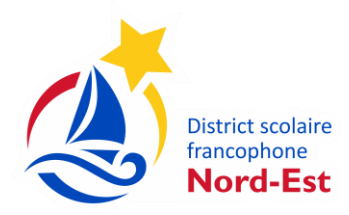

(

## GESTION DES DISPONIBILITÉS DE SUPPLÉANCE

- 1. Rendez-vous au site web de Réservation de suppléant : https://pedex.nbed.nb.ca/ReservationSuppleant
- 2. Ouvrez votre session avec votre courriel et mot de passe normalement utilisés.

\*\* Si vous avez oublié votre mot de passe, cliquez sur « Mot de passe oublié? » et suivez la procédure nommée procedures\_motdepasseoublie\_suppleance\_2022-06-08.

\*\* Afin d'assurer une sécurité, vous allez remarquer que le système vous demandera de changer votre mot de passe tous les 90 jours.

| Ouverture de session |                                                       |  |  |  |
|----------------------|-------------------------------------------------------|--|--|--|
| 1                    | Nom d'utilisateur ou courriel                         |  |  |  |
| 4                    | Mot de passe                                          |  |  |  |
| -                    |                                                       |  |  |  |
| Con                  | tinuer                                                |  |  |  |
| Vous                 | average as de compte 2 Créar votre compte             |  |  |  |
| Mot de               | arec pas e comple : crea role comple<br>passe cubilé? |  |  |  |

3. VOUS AVEZ LA RESPONSABILITÉ DE MAINTENIR VOTRE CALENDRIER DE DISPONIBILITÉS À JOUR RÉGULIÈREMENT en cliquant sur « Disponibilités et assignations ».

| Réservation<br>de suppléance | Disponibilités et assignations |
|------------------------------|--------------------------------|
|------------------------------|--------------------------------|

4. Changez votre disponibilité pour une journée en cliquant sur le crayon bleu **ou** pour une période de temps en sélectionnant les dates au bas de la page.

| landi të 21 julin 2021                                               | Disponible | Disponible | ( " |
|----------------------------------------------------------------------|------------|------------|-----|
| Avant-midi: Disponible   Après-midi: Disponible  Enregistrer Annuler |            |            |     |
| mardi le 22 juin 2021                                                | Disponible | Disponible | 0   |
| mercredi le 23 juin 2021                                             | Disponible | Disponible | 0   |
| jeudi le 24 juin 2021                                                | Disponible | Disponible | 0   |
| vendredi le 25 juin 2021                                             | Disponible | Disponible | 1   |
| samedi le 26 juin 2021                                               | Fermé      | Fermé      | 0   |
| dimanche le 27 juin 2021                                             | Fermé      | Fermé      | 1   |
| lundi le 28 juin 2021                                                | Disponible | Disponible | 1   |
| mardi le 29 juin 2021                                                | Disponible | Disponible | 0   |
| mercredi le 30 juin 2021                                             | Disponible | Disponible | 0   |

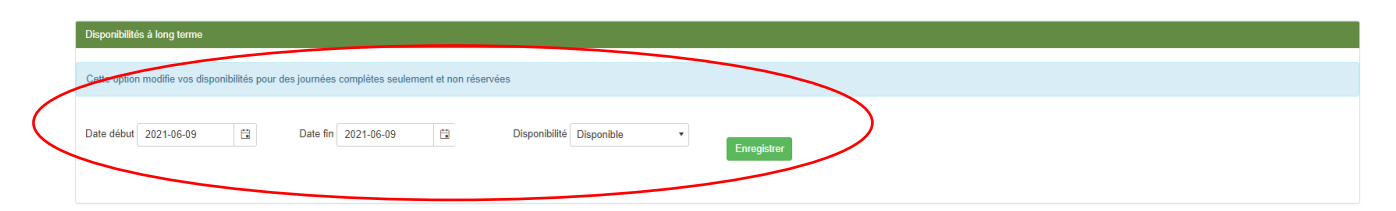